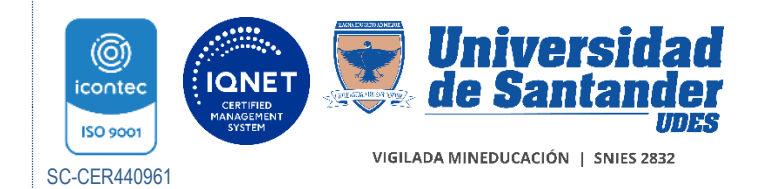

CIRCULAR INTERNA GED-FT-016-UDES

Versión: 05

TAH-010-BUC

Bucaramanga, 18 de julio de 2023

PARA: COMUNIDAD ADMINISTRATIVA

Asunto: Certificados laborales

Reciban un cordial saludo,

Desde la oficina de Talento Humano, nos permitimos informar que a partir de la fecha se encuentra habilitada la plataforma de Midasoft para el descargue de certificados laborales en línea únicamente para el personal administrativo activo.

A continuación, se relaciona el procedimiento para el descargue del documento:

• Ingresar a la página institucional <u>https://udes.edu.co/</u> y dirigirse al Micrositio de *Talento Humano* a través de la opción de *Servicios*.

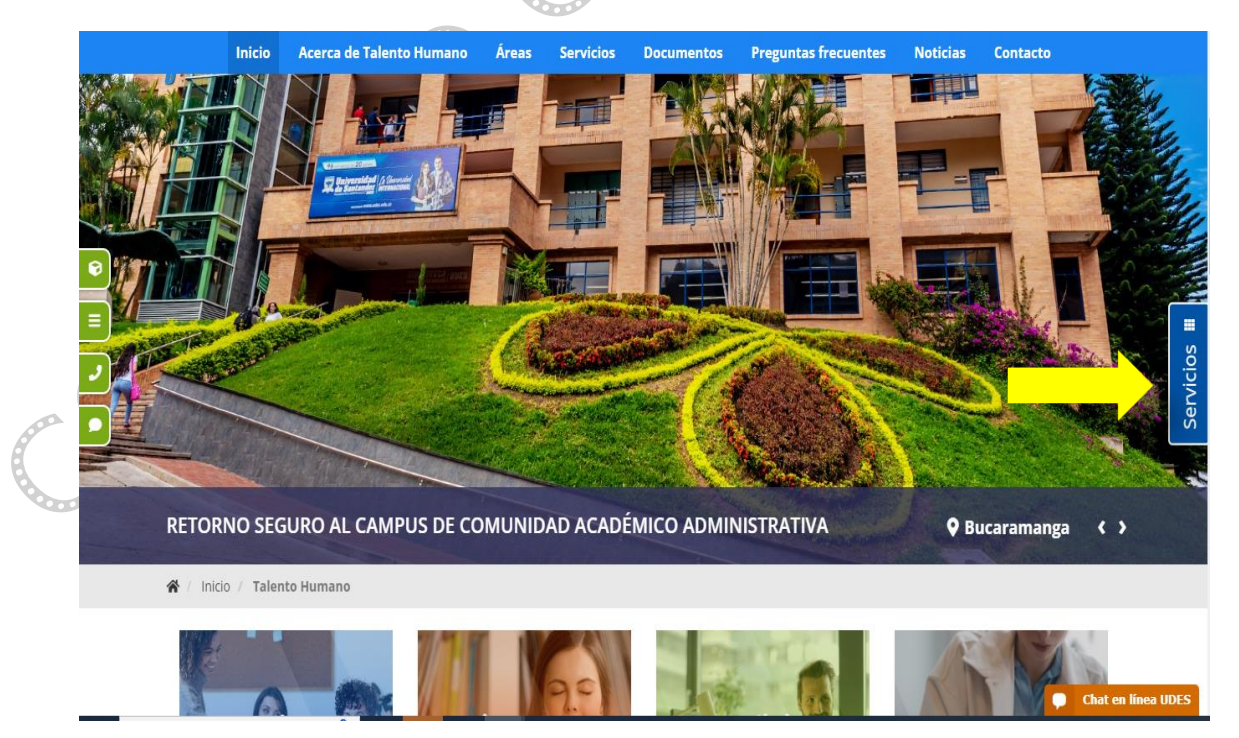

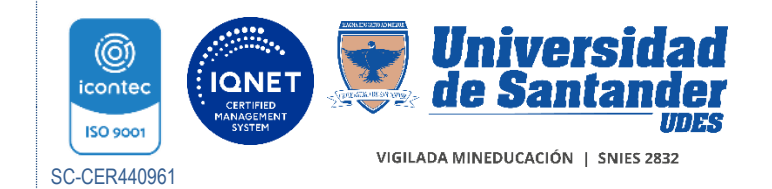

CIRCULAR INTERNA GED-FT-016-UDES

## TAH-010-BUC

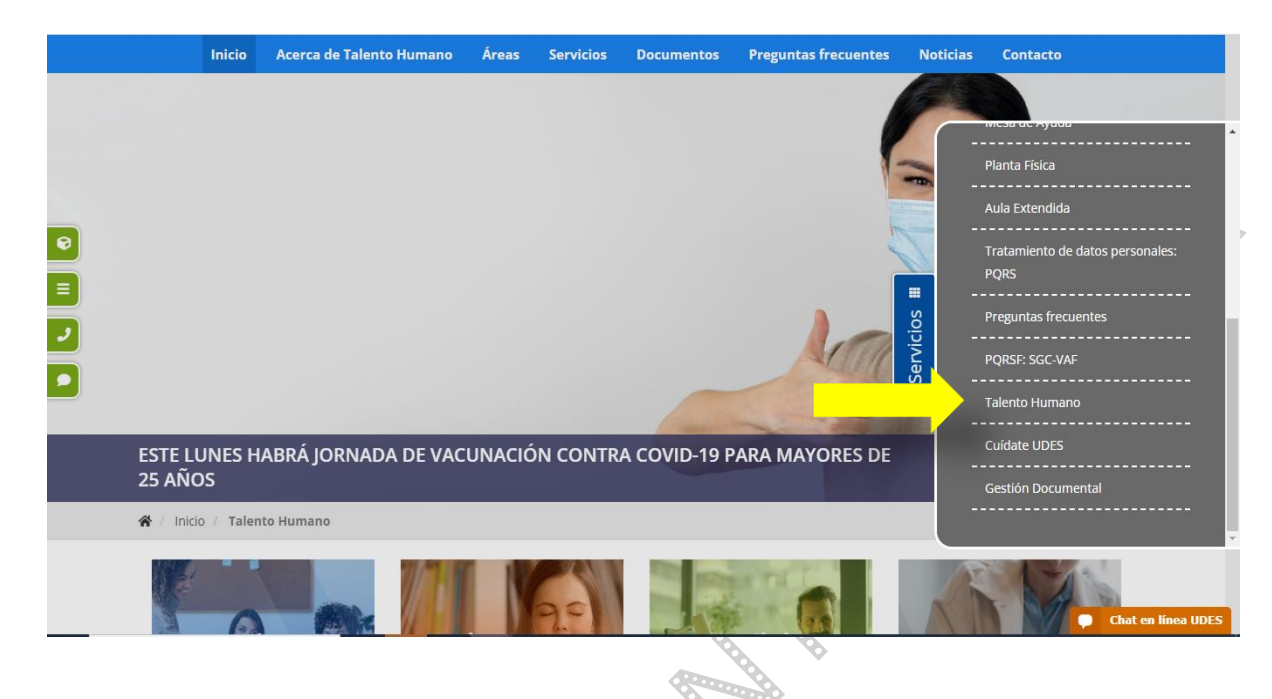

• Luego ubicarse en la parte superior en el campo Servicios opción Certificados.

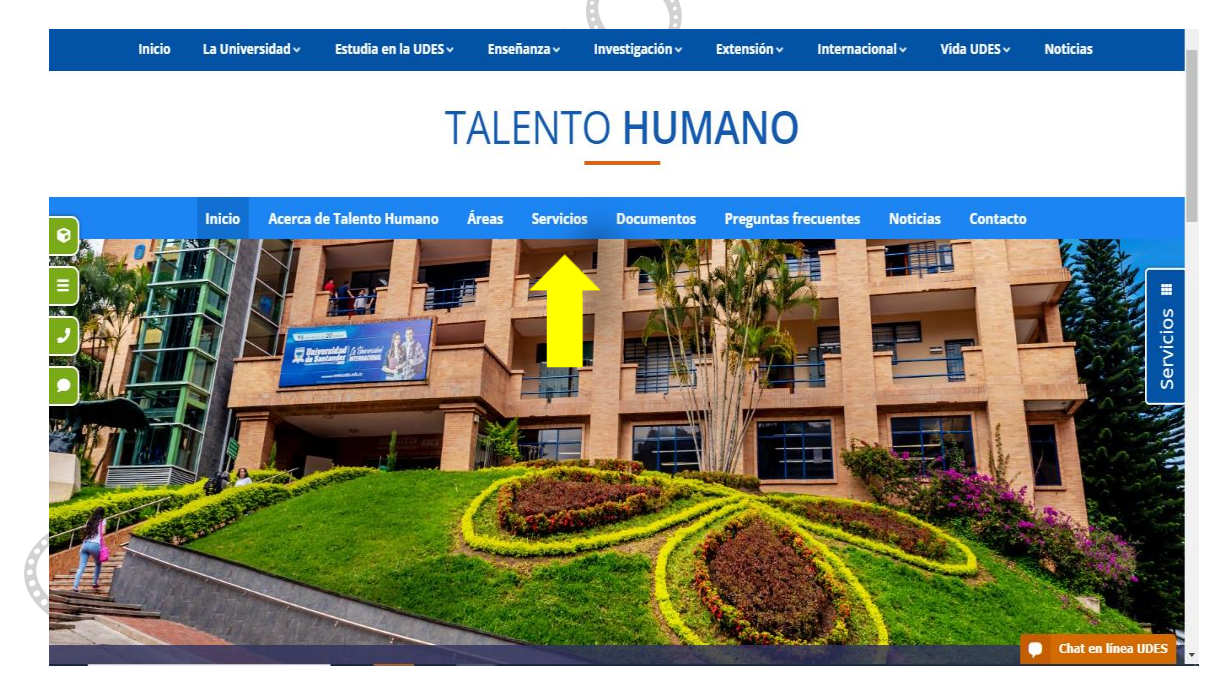

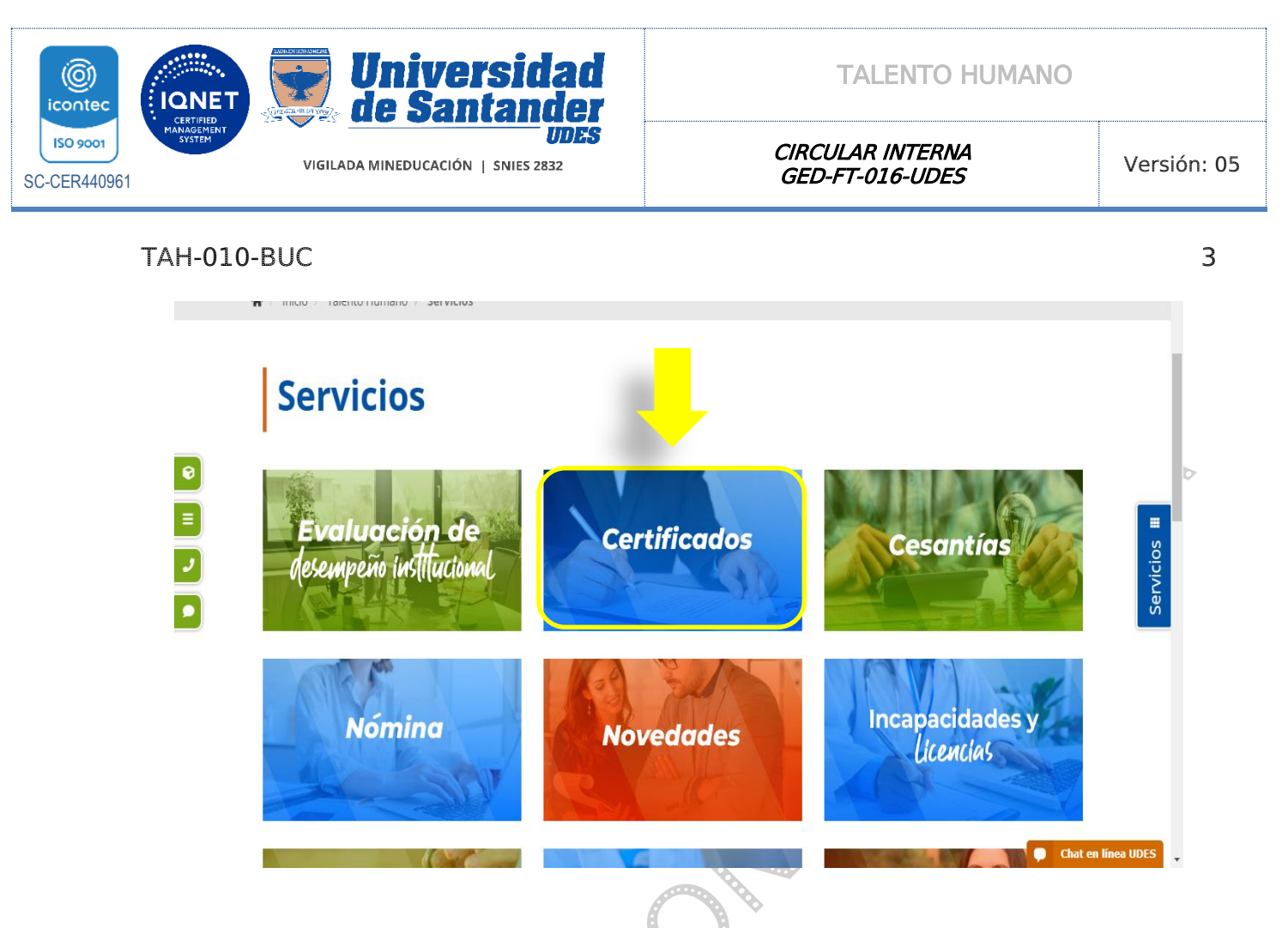

• Seleccionar *Certificados Laborales Administrativos* y ubicarse en la opción *Para descargar certificado clic en el aplicativo MISASOFT* y colocar el usuario y contraseña.

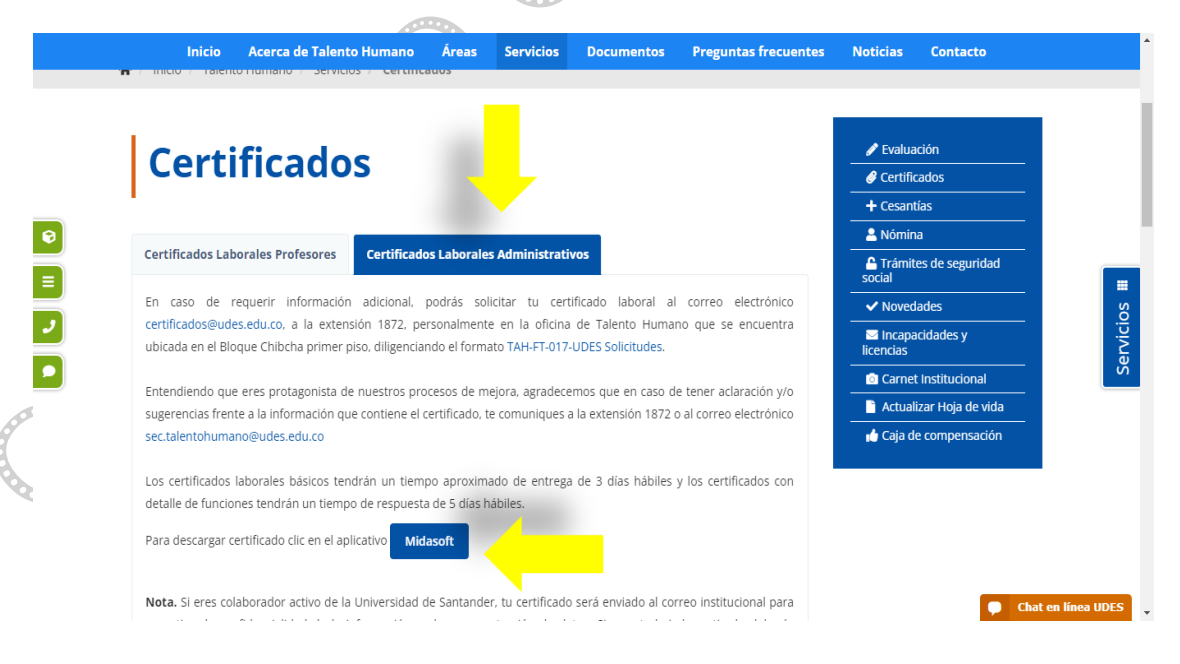

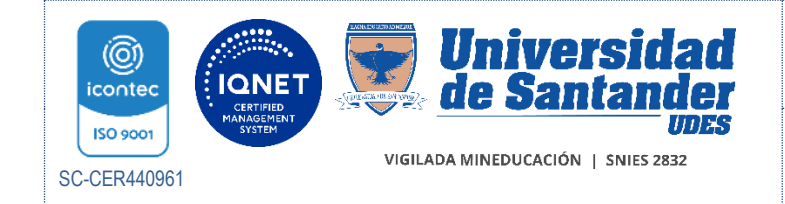

CIRCULAR INTERNA GED-FT-016-UDES

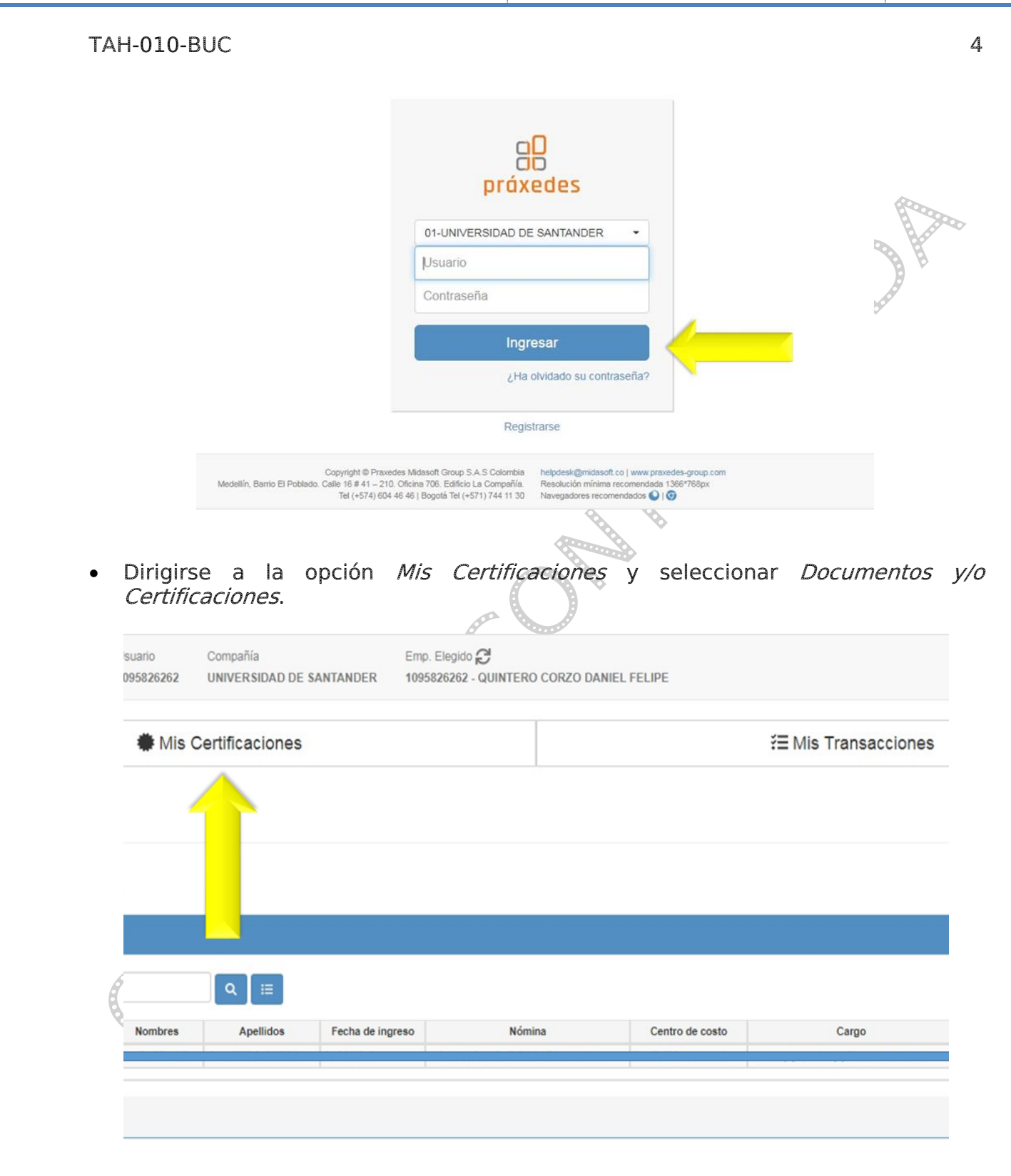

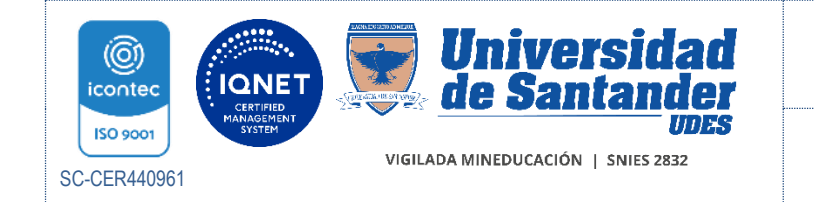

CIRCULAR INTERNA GED-FT-016-UDES

## TAH-010-BUC

| Autocor                     | nsultas                     |           |                |                  |                           |                 |                                      |        | ×      |
|-----------------------------|-----------------------------|-----------|----------------|------------------|---------------------------|-----------------|--------------------------------------|--------|--------|
| Mis certificaci             | ones<br>ntos y/o Certific   | caciones  |                | ے ا              |                           |                 |                                      |        | ±16    |
|                             |                             |           |                |                  |                           |                 |                                      |        | Cerrar |
| - Registro de               | edos retirados<br>Empleados |           |                |                  |                           |                 |                                      |        |        |
| T Empleado -                |                             |           | ۹ ⊑            |                  |                           |                 |                                      |        |        |
| Empleado                    | Documento                   | Nombres   | Apellidos      | Fecha de ingreso | Nómina                    | Centro de costo | Cargo                                | Estado | Jan 19 |
| 1095826262                  | 1095826262 DA               | WEL FEUPE | QUINTERO CORZO | 04/02/2019       | NOMINA CAMPUS BUCARAMANGA | TALENTO HUMANO  | Asesor(a) Jurídico(a) Talento Humano |        |        |
| N <sup>4</sup> Registros: 1 |                             |           |                |                  |                           |                 |                                      | ⊖      |        |
|                             |                             |           |                |                  |                           |                 |                                      |        |        |
|                             |                             |           |                |                  |                           |                 |                                      |        |        |

• Seleccionar el tipo de certificado que requiere y, por último, dar clic en la opción de *Generar certificado*.

| Módulo Usuario C<br>midosoft AutoConsultas 1095826262 U                                                     | Compañía<br>INIVERSIDAD DE SANTANDER | Emp. Elegido 🎜<br>1095826262 - QUINTERO CORZO | DANIEL FELIPE    |                      |                          |
|----------------------------------------------------------------------------------------------------|--------------------------------------|-----------------------------------------------|------------------|----------------------|--------------------------|
| 🏶 Mis Ce                                                                                                    | rtificaciones                        |                                               |                  | ≆≣ Mis Transacciones |                          |
| Documentos Y/O Certificaciones                                                                              |                                      |                                               |                  | Martes               | Agosto 04, 2020 18:32:42 |
| Seleccione Certificado                                                                                      | Dirigido a                           | 0                                             |                  | Ciudad               |                          |
| No hay selección                                                                                            | •                                    |                                               | ▲                |                      | ▲                        |
| Buscar                                                                                                    |                                      | Generar Certificado 🕺 🖾 Gei                   | nerar vía e-mail |                      |                          |
| CERTIFICADO LABORAL BASICO<br>CERTIFICADO LABORAL SIN TIPO DE CONTR<br>CERTIFICADO LABORAL CON BONIFICACION | ATO<br>SIN TIPO DE CONTRATO          |                                               |                  |                      |                          |

• Para el cambio de contraseña debe realizar el siguiente paso a paso.

| 000 | Módulo Usuario Compañía<br>midosoft AutoConsultas 1095826262 UNIVERSIDAT | 1095826262                                         |                     |                               |  |
|-----|--------------------------------------------------------------------------|----------------------------------------------------|---------------------|-------------------------------|--|
|     | Mis Certificacion                                                        | les                                                | Æ Mis Transacciones | Buscar. Q                     |  |
|     | Documentos Y/O Certificaciones                                           | Q Su IP: 191.95.134.192 X2019.20.07.08.17.50(2019) |                     |                               |  |
| b   | Seleccione Certificado 0                                                 | Dirigido a <b>O</b>                                | Ciudad              | Información Compañia Helpdesk |  |
| A   | CERTIFICADO LABORAL BASICO                                               | • 1                                                | 2                   | 🖉 🖌 Cambiar Contraseña        |  |
|     |                                                                          |                                                    |                     | Variables de Usuario          |  |
|     |                                                                          | Generar Certificado 🛛 🖄 Generar                    | via e-mail          | 🙀 Último Debug                |  |
|     |                                                                          |                                                    |                     | Calculadora                   |  |
|     |                                                                          |                                                    |                     | Calendario                    |  |
|     |                                                                          |                                                    |                     | - Reducir Tamaño Fuente       |  |
|     |                                                                          |                                                    |                     | C Restaurar Tamaño Fuente     |  |
|     |                                                                          |                                                    |                     | + Aumentar Tamaño Fuente      |  |
|     |                                                                          |                                                    |                     | C+ Cerrar Sesión              |  |

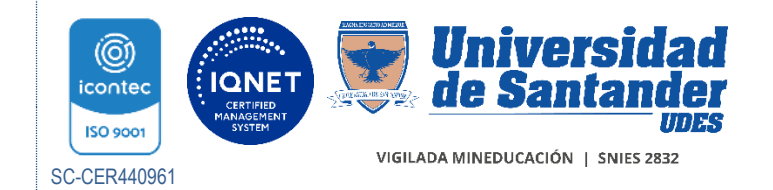

|      |    | <b>N N A</b> |      |
|------|----|--------------|------|
| IALE | ΠU | MA           | UVI. |

CIRCULAR INTERNA GED-FT-016-UDES

## TAH-010-BUC

6

| Módulo Usuario Compañía                   | Emp: Elegido 😂                |                      |                                 |  |
|-------------------------------------------|-------------------------------|----------------------|---------------------------------|--|
| midasoft AutoConsultas 1095826262 UNIVER: | Cambio de Contraseña          | ×                    | Read .                          |  |
| 🗰 Mis Certifica                           | Usuario                       | 1095826262           | Transacciones                   |  |
| Documentos Y/O Certificaciones            | Contraseña Actual             | Contraseña Actual    | Martes Agosto 04, 2020 18:47:38 |  |
| Seleccione Certificado 0                  | Contraseña Nueva              | Contraseña Nueva     |                                 |  |
| CERTIFICADO LABORAL BASICO                | Confirmar Contraseña<br>Nueva | Confirmar contraseña |                                 |  |
|                                           |                               | Cambiar              |                                 |  |
|                                           |                               | Cerrar               |                                 |  |
|                                           | _                             |                      |                                 |  |
|                                           |                               |                      |                                 |  |
|                                           |                               |                      |                                 |  |

Para el personal académico– administrativo y profesores, se continuará recibiendo las solicitudes en la oficina de Talento Humano de manera presencial o virtual a través del correo electrónico <u>certificados@udes.edu.co</u>, adjuntando el formato de solicitudes TAH-FT-017-UDES.

Agradecemos la atención.

Cordialmente,

LAURA CECILIA CONTRERAS NIÑO Jefe de Talento Humano

Anexo: N/A

Copia: N/A

Transcriptor: María del Pilar Colmenares Palomino